## บทที่ 5

## การออกแบบหน้าจอแสดงผล

ในการพัฒนาระบบสารสนเทศเพื่อสนับสนุนการวางแผนการเรียนการสอนของคณะวิทยา การจัดการ มหาวิทยาลัยราชภัฏเชียงใหม่ครั้งนี้ได้แยกลักษณะของหน้าจอเป็น 7 ประเภทด้วยกันคือ

5.1 หน้าจอแสดงหัวข้อเป็นเมนูให้ผู้ใช้เลือก

5.2 หน้าจอแสดงสถานะของผู้ใช้และแสดงหัวข้อเป็นเมนูให้ผู้ใช้เลือก

5.3 หน้าจอสำหรับรับข้อมูลจากผู้ใช้

5.4 หน้าจอแสดงสารสนเทศในลักษณะของตาราง

5.5 หน้าจอสำหรับแก้ใขฐานข้อมูลระบบ

5.6 หน้าจอแสดงการแจ้งของระบบ

5.7 หน้าจอแสดงใบสำคัญรับเงิน

5.1 หน้าจอแสดงเมนูให้ผู้ใช้เลือก

หน้าจอแสดงเมนูให้ผู้ใช้เลือกมีวัตถุประสงค์เพื่อแยกประเภทของสารสนเทศออกเป็น ส่วน ๆ ให้ผู้ใช้เข้าดูได้สะดวก ส่วนที่ผู้ใช้สามารถเลือกเพื่อเชื่อมต่อไปยังสารสนเทศส่วนอื่น จะแสดงในรูปของเมนูเป็นคำอธิบายตัวอักษรหรือรูปภาพ เพื่อให้ผู้ใช้คลิกเลือก หน้าจอแสดงเมนู ให้ผู้ใช้เลือกมีส่วนประกอบอยู่ 2 ส่วน ดังนี้

> ส่วนที่ 1 ชื่อระบบ (ในบางหน้าจอส่วนที่ 1 อาจไม่ปรากฏ) ส่วนที่ 2 เมนูเป็นหัวข้อหรือรูปภาพให้ผู้ใช้ได้เลือก

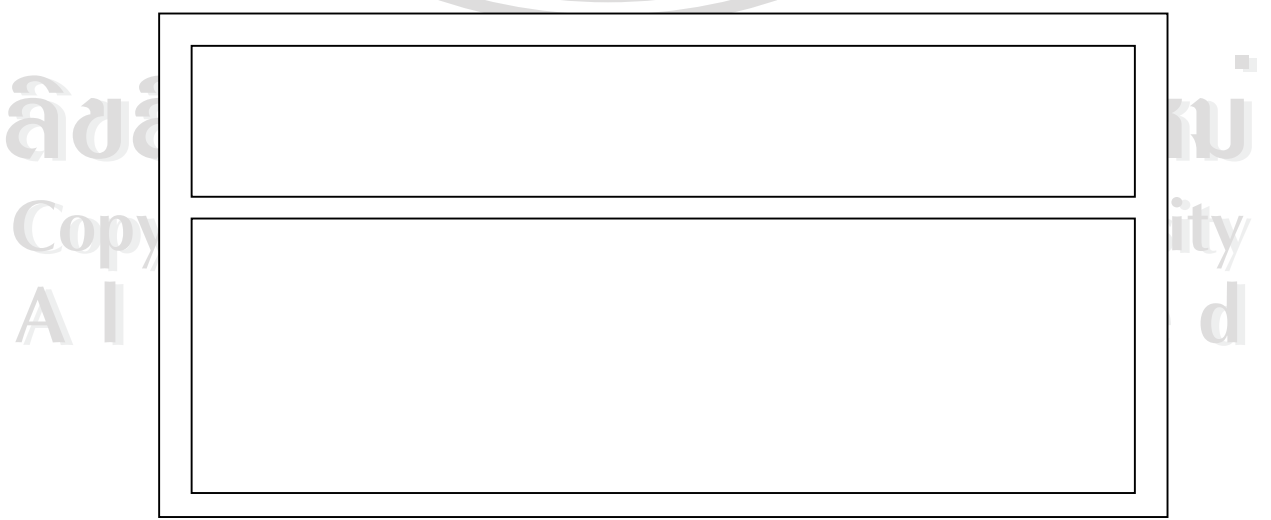

รูป 5.1 หน้าจอแสดงเมนูให้ผู้ใช้เลือก

### 5.2 หน้าจอแสดงสถานะของผู้ใช้และแสดงหัวข้อเป็นเมนูให้ผู้ใช้เลือก

หน้าจอแสดงสถานะของผู้ใช้และแสดงหัวข้อเป็นเมนูให้ผู้ใช้เลือกมีวัตถุประสงค์เพื่อแสดง ชื่อและสถานะของผู้ใช้เฉพาะที่เป็นบุคลากรภายในคณะ (อาจารย์และเจ้าหน้าที่) ภายหลังจากที่ผ่าน การพิสูจน์สิทธิของระบบแล้ว จะมีเมนูคำอธิบายตัวอักษร หรือ รูปภาพ ให้ผู้ใช้คลิกเลือกเพื่อเข้าถึง สารสนเทศที่แบ่งแยกไว้ตามสถานะของผู้ใช้ หน้าจอที่แสดงสถานะของผู้ใช้และแสดงหัวข้อเป็น เมนูให้ผู้ใช้เลือกมีส่วนประกอบอยู่ 3 ส่วน ดังนี้ 10 or

ส่วนที่ 1 ชื่อระบบ

ส่วนที่ 2 ชื่อและสถานะของผู้ใช้

ส่วนที่ 3 เมนูเป็นหัวข้อหรือรูปภาพให้ผู้ใช้ได้เลือก

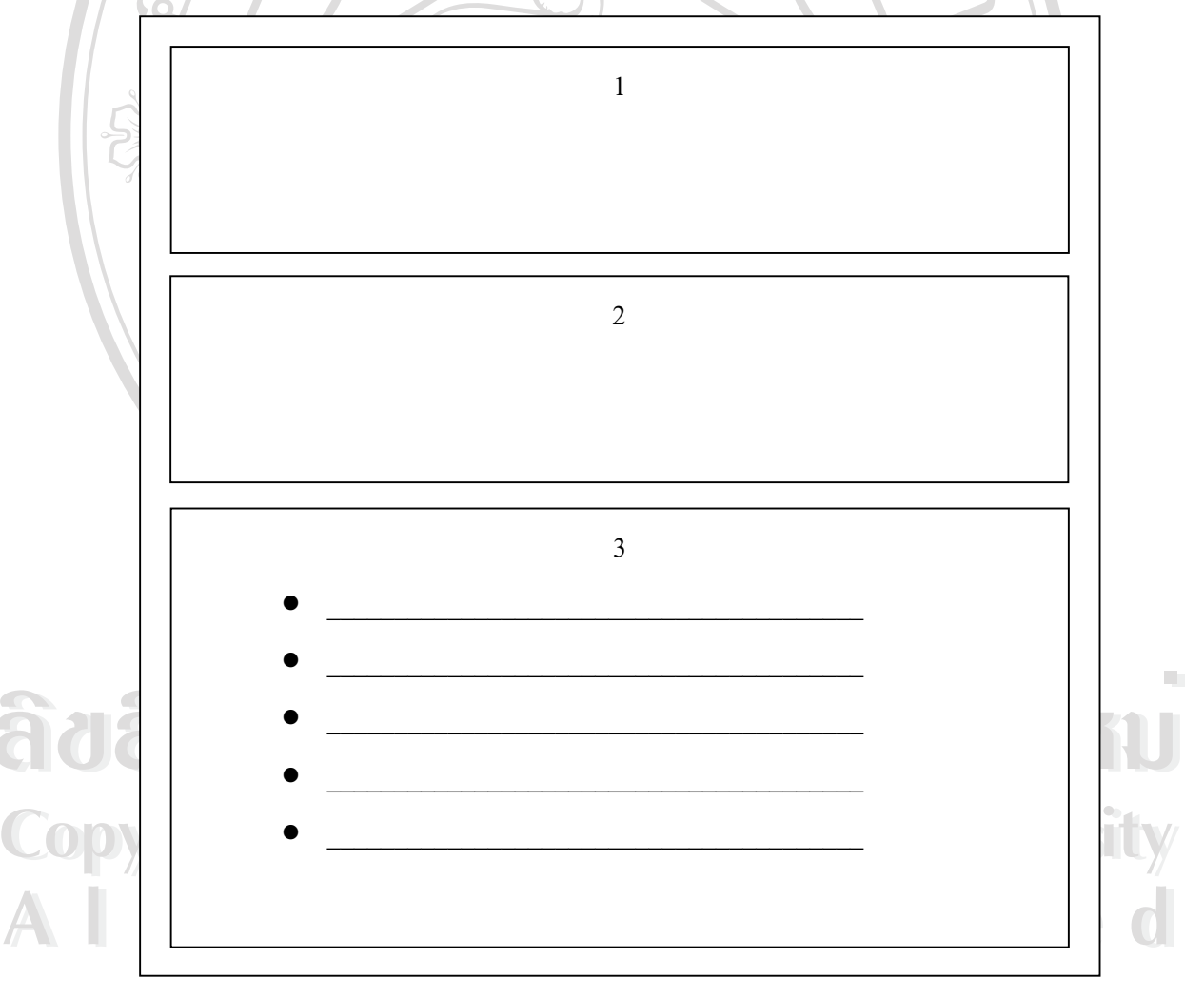

รูป 5.2 หน้าจอแสดงสถานะของผู้ใช้และแสดงหัวข้อเป็นเมนูให้ผู้ใช้เลือก

## 5.3 หน้าจอสำหรับรับข้อมูลจากผู้ใช้

หน้าจอสำหรับรับข้อมูลจากผู้ใช้ มีวัตถุประสงค์เพื่อรับข้อมูลความต้องการของผู้ใช้เข้าสู่ ระบบเพื่อเรียกดูสารสนเทศหรือบันทึกข้อมูลลงในระบบ หน้าจอสำหรับรับข้อมูลจากผู้ใช้นี้ แบ่งเป็น 3 แบบด้วยกันคือ

หน้าจอรับข้อมูลแบบที่ผู้ใช้ต้องกรอกข้อมูลเอง ประกอบด้วย 3 ส่วนดังนี้

ส่วนที่ 1 ชื่อระบบ (ในบางหน้าจอส่วนที่ 1 อาจไม่ปรากฏ)

- ส่วนที่ 2 ส่วนกรอกข้อมูล (อาจมิใด้หลายช่อง)
- ส่วนที่ 3 ปุ่มคำเนินการเพื่อส่งข้อมูลสู่ระบบ

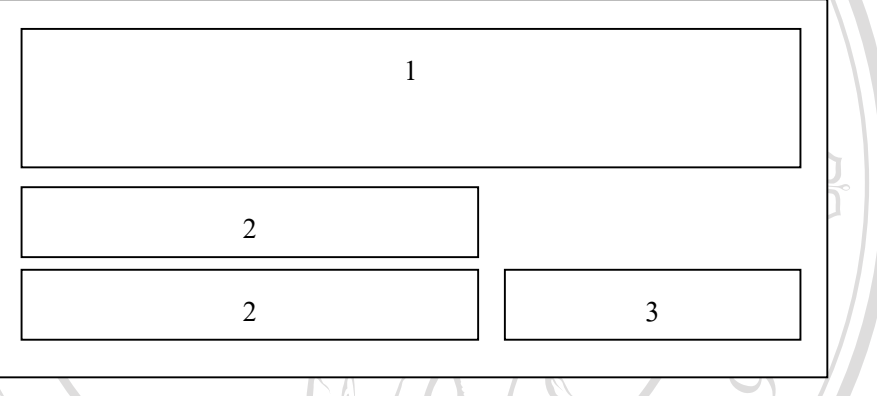

รูป 5.3 หน้าจอรับข้อมูลแบบที่ผู้ใช้ต้องกรอกข้อมูลเอง

- หน้าจอรับข้อมูลแบบที่ระบบจัดกลุ่มข้อมูลให้ผู้ใช้เลือก ประกอบด้วย 3 ส่วนดังนี้
  - ส่วนที่ 1 ชื่อระบบ (ในบางหน้าจอส่วนที่ 1 อาจไม่ปรากฎ)
  - ส่วนที่ 2 ส่วนเลือกข้อมูล (อางมีใค้หลายช่อง)
  - ส่วนที่ 3 ปุ่มคำเนินการเพื่อส่งข้อมูลสู่ระบบ

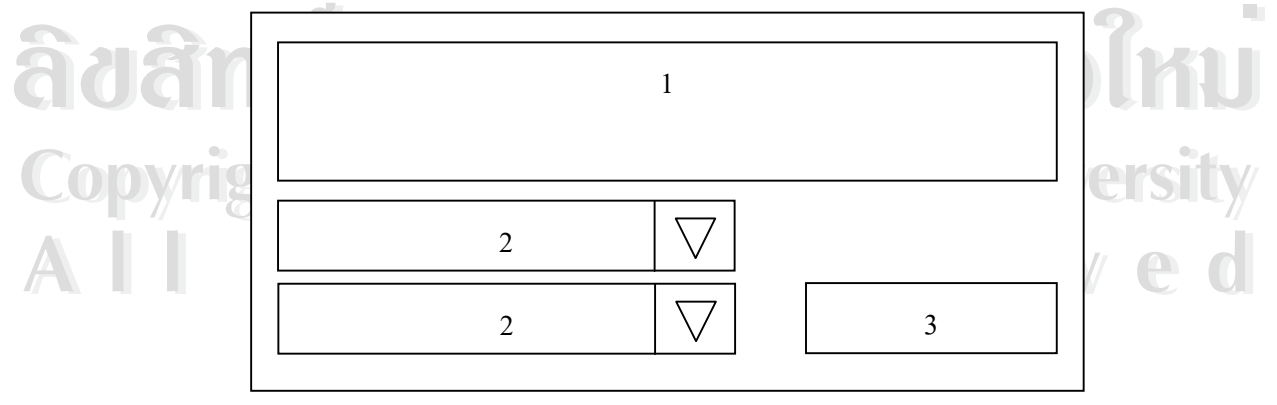

รูป 5.4 หน้าจอรับข้อมูลแบบที่ระบบจัคกลุ่มข้อมูลให้ผู้ใช้เลือก

# หน้าจอรับข้อมูลแบบผสม ประกอบด้วย 4 ส่วนดังนี้

- ส่วนที่ 1 ชื่อระบบ (ในบางหน้าจอส่วนที่ 1 อาจไม่ปรากฏ)
- ส่วนที่ 2 ส่วนกรอกข้อมูล (อาจมีได้หลายช่อง)
- ส่วนที่ 3 ส่วนเลือกข้อมูล (อาจมีได้หลายช่อง)
- ส่วนที่ 4 ปุ่มคำเนินการเพื่อส่งข้อมูลสู่ระบบ

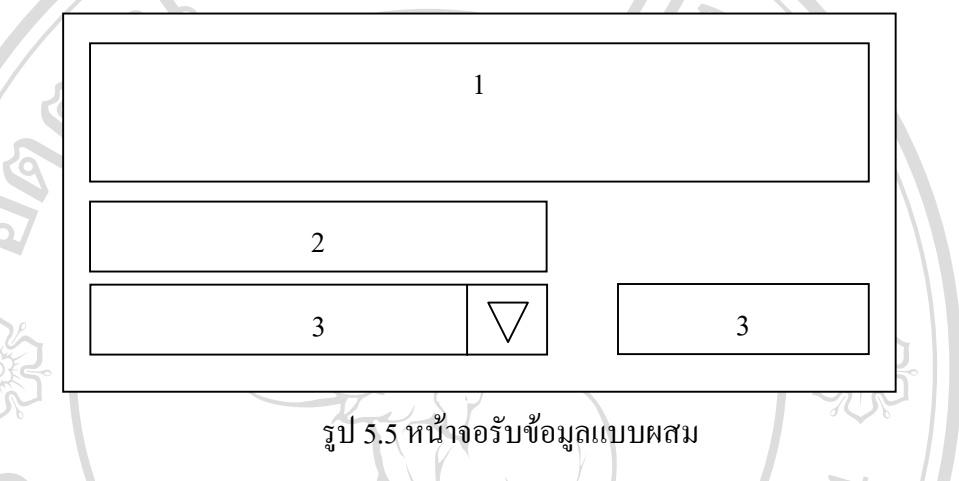

### 5.4 หน้าจอแสดงสารสนเทศในลักษณะของตาราง

หน้าจอแสคงสารสนเทศในลักษณะของตาราง มีวัตถุประสงก์เพื่อแสดงสารสนเทศที่จัดอยู่ ในรูปของตารางให้กับผู้ใช้ได้พิจารณา หน้าจอแสดงสารสนเทศในลักษณะของตาราง แบ่งเป็น 2 แบบด้วยกันคือ

- หน้าจอแสดงตารางแบบต่อเนื่อง ประกอบด้วย 4 ส่วนดังนี้
  - ส่วนที่ 1 ชื่อระบบ (ในบางหน้าจอส่วนที่ 1 อาจไม่ปรากฏ)
  - ส่วนที่ 2 ข้อความบอกชื่อตาราง
  - ส่วนที่ 3 ชื่อข้อมูลในแต่ละช่องของตาราง

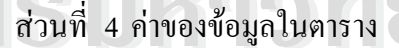

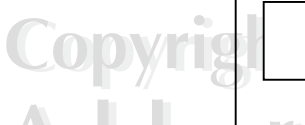

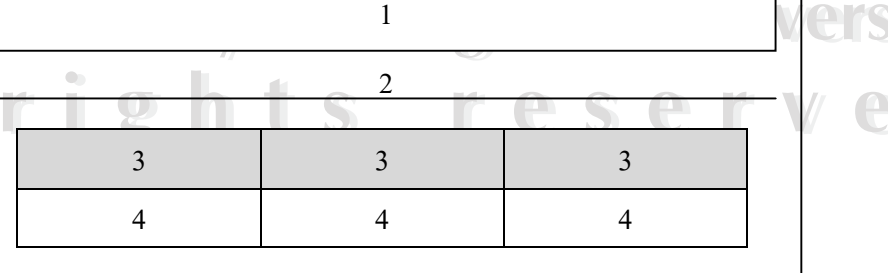

1

รูป 5.6 หน้าจอแสดงตารางแบบต่อเนื่อง

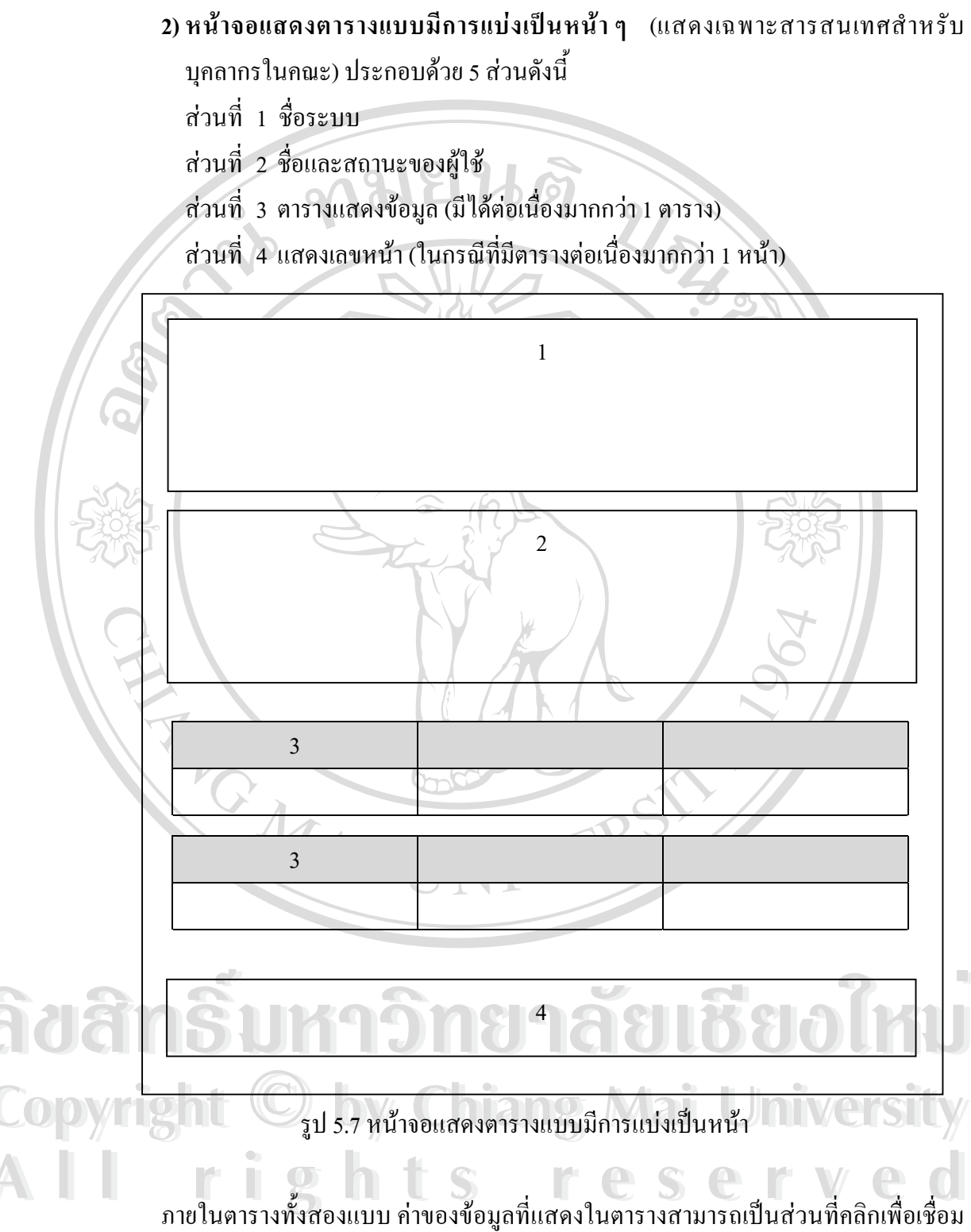

ภายในตารางทั้งสองแบบ ค่าของข้อมูลที่แสดงในตารางสามารถเป็นส่วนที่กลิกเพื่อเชื่อม โยงไปยังข้อมูลที่อยู่ในหน้าอื่นได้ ที่ต้องสร้างการเชื่อมโยงในลักษณะนี้ขึ้นมา เนื่องจากการแสดง ก่ากำนวณทั้งหมดในครั้งเดียวสำหรับข้อมูลที่ประมวลผลอยู่บนเกรือข่ายอินเตอร์เน็ตนั้น ถือเป็น กวามเสี่ยงที่จะทำให้ข้อมูลนั้นไม่สามารถแสดงผลการกำนวณออกมาได้

### 5.5 หน้าจอสำหรับแก้ไขฐานข้อมูลระบบ

หน้าจอสำหรับแก้ไขฐานข้อมูลระบบมีวัตถุประสงค์เพื่อให้ผู้ดูแลระบบติดต่อแก้ไข เพิ่มเติมฐานข้อมูลระบบได้จากหน้าจอที่กำหนด โดยหน้าจอสำหรับแก้ไขฐานข้อมูลระบบมี ส่วนประกอบอยู่ 7 ส่วน ดังนี้

ส่วนที่ 1 ชื่อระบบ

ส่วนที่ 2 ชื่อและสถานะของผู้ดูแลระบบ

ส่วนที่ 3 รายละเอียดข้อมูลที่จะแก้ไข (เรียงต่อกันเป็นแถว ๆ)

ส่วนที่ 4 ปุ่มดำเนินการแก้ไข (เรียงต่อกันตามจำนวนแถวของรายละเอียดข้อมูลที่มี)

ส่วนที่ 5 ปุ่มดำเนินการลบข้อมูล (เรียงต่อกันตามจำนวนแถวของรายละเอียดข้อมูลที่มี) ส่วนที่ 6 ปุ่มดำเนินการเพิ่มข้อมูล

ส่วนที่ 7 แสดงเลขหน้า (ในกรณีที่มีแถวเรียงกันต่อเนื่องมากกว่า 1 หน้า)

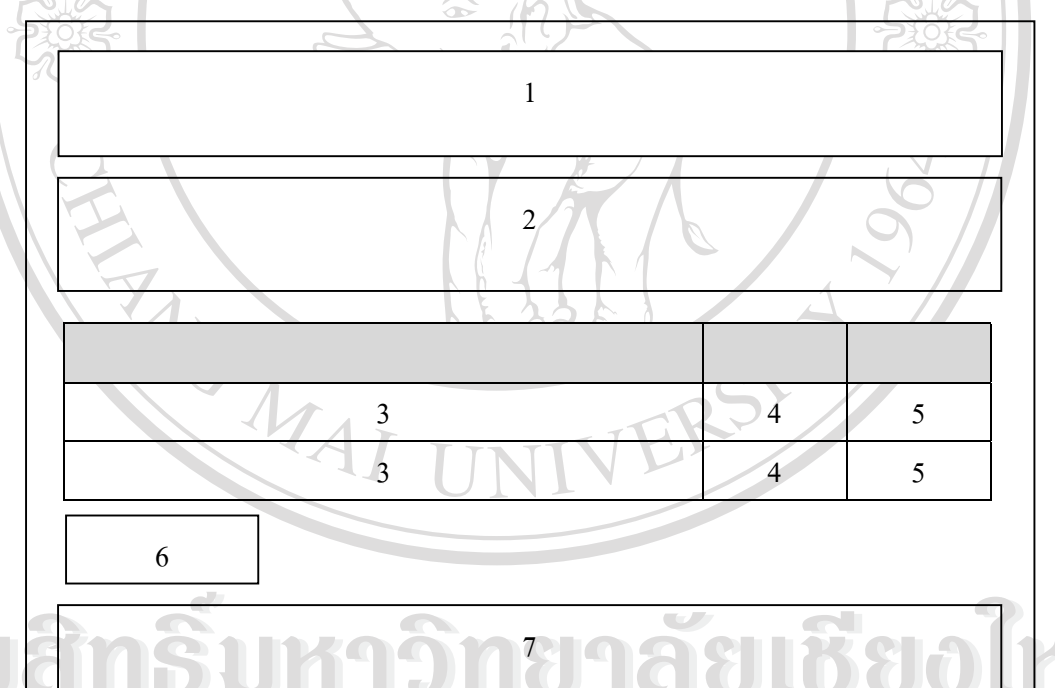

รูป 5.8 หน้าจอสำหรับแก้ใจฐานข้อมูลระบบ

เมื่อผู้ดูแลระบบคลิกที่ปุ่มลบ ระบบจะทำการลบข้อมูลทั้งแถวนั้นออกไป เมื่อผู้ดูและระบบ คลิกที่แก้ไข ระบบจะเชื่อมโยงไปยังหน้าแก้ไขข้อมูลเพื่อให้ผู้ดูและระบบได้แก้ไขข้อมูลในส่วนที่ ต้องการ และเมื่อผู้ดูแลระบบคลิกที่ปุ่มเพิ่มข้อมูลระเชื่อมโยงไปยังหน้าเพิ่มข้อมูล เพื่อให้ ผู้ดูแลระบบได้เพิ่มข้อมูลใหม่

### 5.6 หน้าจอแสดงการแจ้งของระบบ

หน้าจอแสดงการแจ้งของระบบมีวัตถุประสงค์เพื่อ ให้ผู้ใช้ได้ทราบเหตุการณ์ที่เกิดขึ้นเมื่อ มีการดำเนินงานผ่านระบบเป็นข้อความแจ้งให้ทราบ เช่น บันทึกข้อมูลเรียบร้อยแล้ว ไม่พบข้อมูล ในภากเรียนดังกล่าวเป็นต้น หน้าจอแสดงการแจ้งของระบบมีส่วนประกอบอยู่ 3 ส่วนดังนี้

ส่วนที่ 1 ชื่อระบบ

ส่วนที่ 2 ข้อความแจ้งเตือน

ส่วนที่ 3 เมนูข้อความเพื่อเชื่อมโยงไปยังส่วนอื่นของระบบ

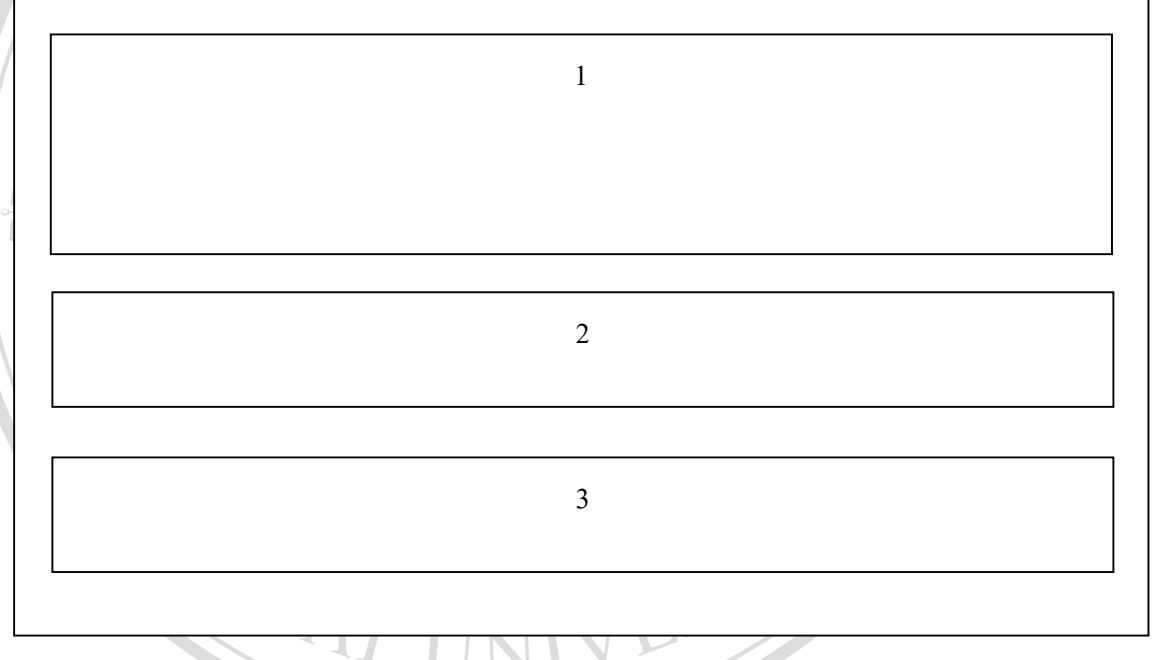

รูป 5.9 หน้าจอแสดงการแจ้งของระบบ

#### 5.7 หน้าจอแสดงใบสำคัญรับเงิน

หน้าจอแสดงใบสำคัญรับเงินมีวัตถุประสงค์เพื่อให้เจ้าหน้าที่ได้ทำการพิมพ์ฟอร์มใบสำคัญ รับเงินของอาจารย์แต่ละท่านเพื่อใช้ในการตั้งเบิกเงินก่าสอนภาคพิเศษ หน้าจอแสดงใบสำคัญรับเงิน มีส่วนประกอบอยู่ 5 ส่วนดังนี้

ส่วนที่ 1 แสดงข้อความใบสำคัญรับเงิน

ส่วนที่ 2 ส่วนนำใช้บอกรายละเอียดเกี่ยวกับการตั้งเบิก

ส่วนที่ 3 ตารางแสดงรายละเอียดวิชาที่สอน

- ส่วนที่ 4 ส่วนที่ผู้บริหารต้องลงลายมือชื่อ
- ส่วนที่ 5 ส่วนที่ผู้สอนต้องลงลายมือชื่อ

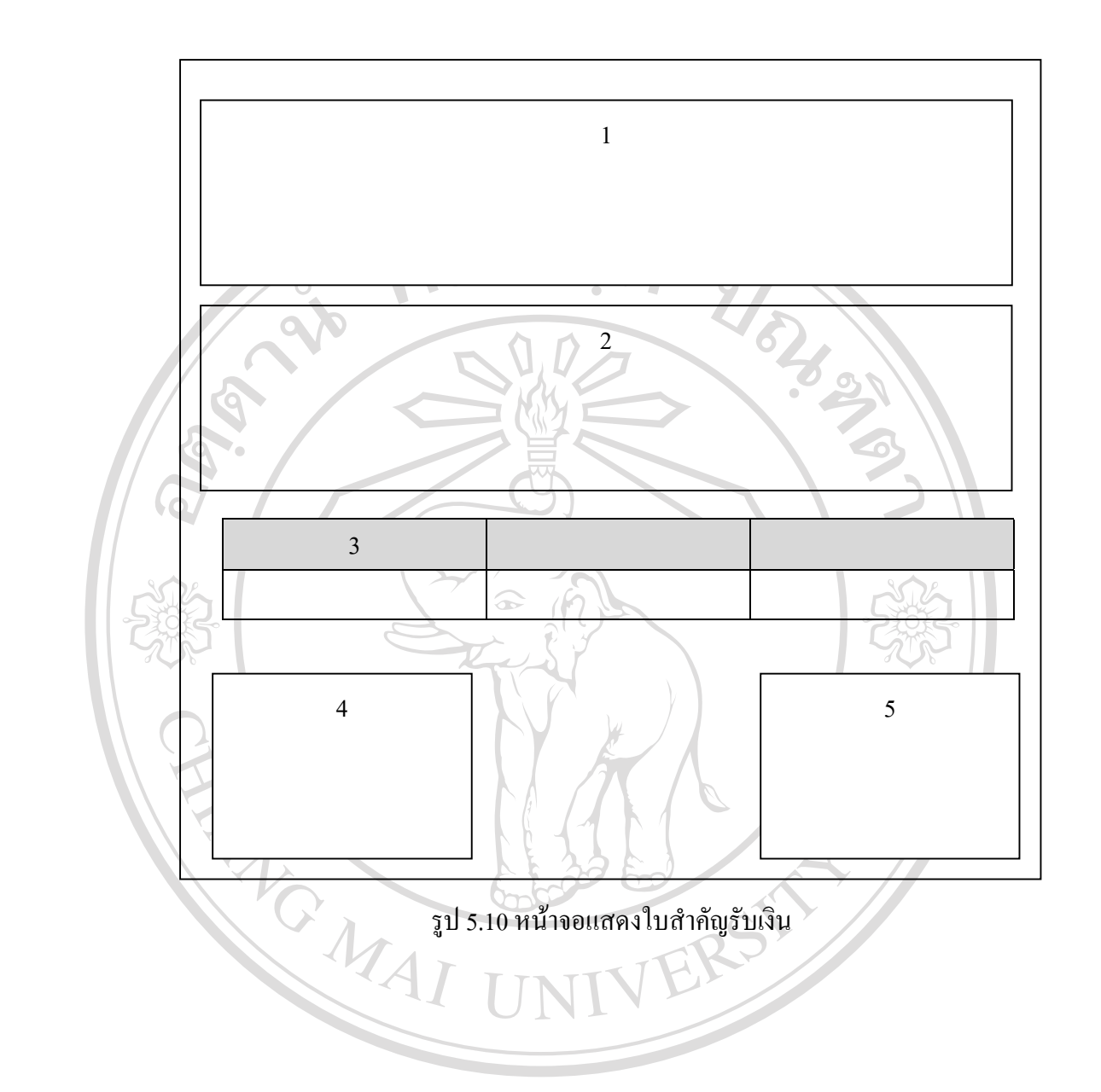

**âdânŚuหาวิทยาลัยเชียงใหม** Copyright <sup>©</sup> by Chiang Mai University All rights reserved